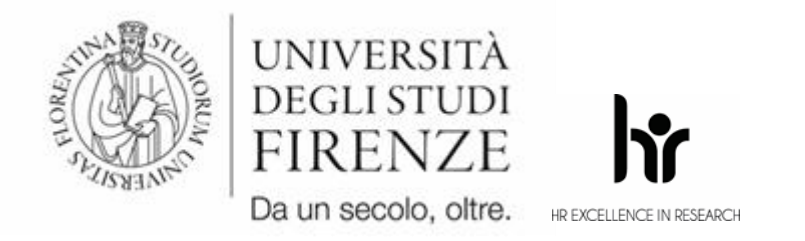

AREA SERVIZI ALLA DIDATTICA

Settore Dottorato di Ricerca

# GUIDA COMPILAZIONE DOMANDA ONLINE BANDO PEGASO 2025 – 41° ciclo a.a. 2025/2026

Per chiarimenti sul bando e le modalità di presentazione della domanda, rivolgersi a: dottorato@unifi.it

Per segnalare problemi tecnici nel servizio on line scrivere a: <u>online.help@unifi.it</u>

## ACCESSO ALLA DOMANDA ONLINE

https://studenti.unifi.it/auth/Logon.do?EnableRwd=1

| UNIVERSITÀ |                                                                                                    | ITA   ENG |
|------------|----------------------------------------------------------------------------------------------------|-----------|
|            | Sistema di Autenticazione                                                                                                    |           |
|            | Accesso GCS<br>Gestionale Carriere Studenti                                                                                                |           |
|            | Entra con SPID                                                                                                    |           |
|            | Se non hai le credenziali SPID o CIE e rientri in una delle <u>tipologie</u><br><u>previste(*)</u> puoi accedere con le credenziali UNIFI. |           |
|            | Utente                                                                                                    |           |
|            | Password                                                                                                    |           |
|            | accedi                                                                                                    |           |

| NAZIONALITÀ | PRECEDENTI CARRIERE PRESSO UNIFI  | MAI REGISTRATI A UNIFI                                                                                                    |
|-------------|-----------------------------------|----------------------------------------------------------------------------------------------------|
| ITALIANA    | ACCESSO SOLO CON SPID/CIE         | <ul> <li>PRIMO ACCESO CON SPID/CIE (successivo completamento dati anagrafici)</li> <li>ACCESSI SUCCESSIVI SOLO CON SPID/CIE</li> </ul>                         |
| STRANIERA   | ACCESSO CODICE FISCALE + PASSWORD | <ul> <li><u>REGISTRAZIONE</u> (cfr. <u>guida registrazione</u> eng)</li> <li>ACCESSI SUCCESSIVI CODICE FISCALE + PASSWORD SCELTA alla registrazione</li> </ul> |

Chi ha precedenti carriere presso UniFI dopo l'accesso deve selezionarne una, indifferentemente.

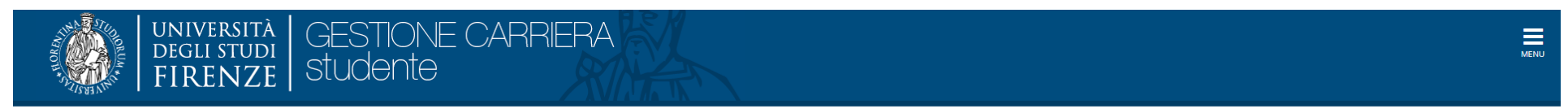

## Scelta carriera

Di seguito vengono indicate le tue carriere.

| Matricola | Tipo Corso      | Corso di Studio | Stato               |           |
|-----------|-----------------|-----------------|---------------------|-----------|
|           | Corso di Laurea |                 | Attivo              | Seleziona |
|           | Corso di Laurea |                 | Cessato - Decadenza | Seleziona |

## Dopo aver selezionato la carriera (o nel caso in cui si abbia una sola carriera UniFI) si apre la seguente pagina

| UNIVERSITÀ GESTIONE CARRIERA<br>Degli studi<br>FIRENZE studente                                                                                                    |                                                  |                   |                 |                      |                  |                    | ME                    |
|----------------------------------------------------------------------------------------------------|--------------------------------------------------|-------------------|-----------------|----------------------|------------------|--------------------|-----------------------|
|                                                                                                    |                                                  |                   |                 |                      |                  |                    |                       |
| Benvenuto nella tua area riservata.                                                                                                    |                                                  |                   |                 |                      |                  |                    |                       |
| Dati personali                                                                                                    | Visualizza                                       | dettagli ⊧        | Status studente |                      |                  |                    | Visualizza dettagli ⊧ |
| Pannello di controllo Nascondi dettagli 👻                                                                                                    |                                                  | i dettagli 🔻      | Messaggi        |                      |                  |                    | Nascondi dettagli 🔻   |
| Processo                                                                                                    | Stato                                            | Attività          | Mittente        |                      | Titolo           | Data               |                       |
| Tasse                                                                                                    | <ul> <li>situazione</li> <li>regolare</li> </ul> | <u>visualizza</u> |                 |                      | Nessun messaggio |                    |                       |
| Piano carriera                                                                                                    | <ul> <li>non</li> <li>modificabile</li> </ul>    |                   |                 |                      |                  |                    | i= altri              |
| Appelli disponibili (il numero è relativo ad appelli di esami presenti nel libretto, con prenotazione aperta . Il<br>resto degli appelli disponibili è consultabile dal percorso ESAMI—>APPELLI dal menù in alto a destra) | <ul> <li>0 appelli<br/>disponibili</li> </ul>    |                   |                 |                      |                  |                    |                       |
| Iscrizioni appelli                                                                                                    | 😑 0 prenotazioni                                 |                   |                 |                      |                  |                    |                       |
| Note                                                                                                    |                                                  |                   |                 |                      |                  |                    | Nascondi dettagli 👻   |
| Stato Nota                                                                                                    |                                                  |                   |                 | Inizio validità Nota |                  | Fine validità Nota |                       |
|                                                                                                    |                                                  | Nessu             | ina nota        |                      |                  |                    |                       |

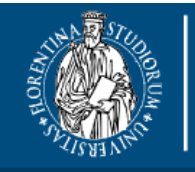

## UNIVERSITÀ DEGLI STUDI FIRENZE GESTIONE CARRIERA Studente

| _    |  |
|------|--|
|      |  |
|      |  |
| MENU |  |

| Benvenuto nella tua area riservata |                     |                 |                       |
|------------------------------------|---------------------|-----------------|-----------------------|
| Dati personali                     | Nascondi dettagli 🔻 | Status studente | Visualizza dettagli 🕨 |
| Foto                               |                     |                 |                       |
| Nominativo                         |                     |                 |                       |
| Residenza                          |                     |                 |                       |
| Domicilio                          |                     |                 |                       |
| E-Mail personale                   | mancante            |                 |                       |
|                                    | → modifica contatti |                 |                       |

**CONTROLLARE ATTENTAMENTE** che nella sezione **Dati personali** sia presente la mail personale, che sarà utilizzata per tutte le comunicazioni relative al concorso.

Chi, invece, accede dopo la registrazione visualizzerà questa schermata.

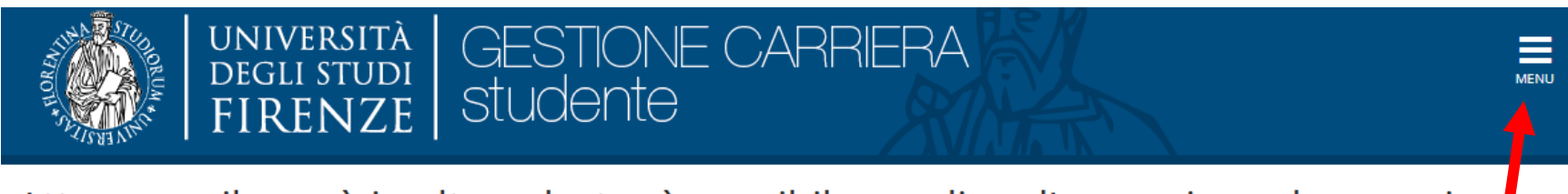

Attraverso il menù in alto a destra è possibile scegliere l'operazione da eseguire.

| Dati Personali | Nascondi dettagli | • |
|----------------|-------------------|---|
| Foto           | 2                 |   |

IN TUTTI I CASI - Per procedere con la presentazione della domanda di partecipazione cliccare sul menù in alto a destra e selezionare SEGRETERIA

| UNIVERSITÀ<br>DEGLI STUDI<br>FIRENZE STUDENTE    | CARRIERA                      | <b>ita</b> eng                              | ×                  |
|--------------------------------------------------|-------------------------------|---------------------------------------------|--------------------|
| <u>Attrave</u> rso il menù in alto a destra è po | ssibile scegliere l'operazior |                                             | -2                 |
| Dati Personali Nascondi dettagl                  | ii 🔻                          | Logout<br>Cambia Pasaword (ATT<br>Studenti) | TENZIONE: Solo per |
| Nome Cognome                                     | _                             | Home<br>Segreteria                          | ><br>>             |

|               | ita eng                                                                                                    |
|---------------|----------------------------------------------------------------------------------------------------|
| erazior       |                                                                                                    |
| tricolazioni. |                                                                                                    |
|               | Logout<br>Cambia Password (ATTENZIONE: Solo per<br>Studenti)<br>Concorsi nazionali<br>Concorsi di ammissione<br>Nulla-osta Laurea Magistrale<br>Esami di Stato<br>Immatricolazione<br>Titoli di studio<br>Pagamenti |

el sottomenù SEGRETERIA selezionare CONCORSI DI AMMISSIONE

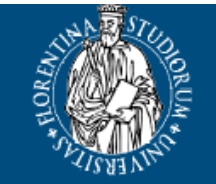

## UNIVERSITÀ DEGLI STUDI FIRENZE STUDE CARRIERA Studente

# Iscrizione Concorsi

Attraverso le pagine seguenti sarà possibile effettuare l'iscrizione ad un concorso di ammissione/selezione.

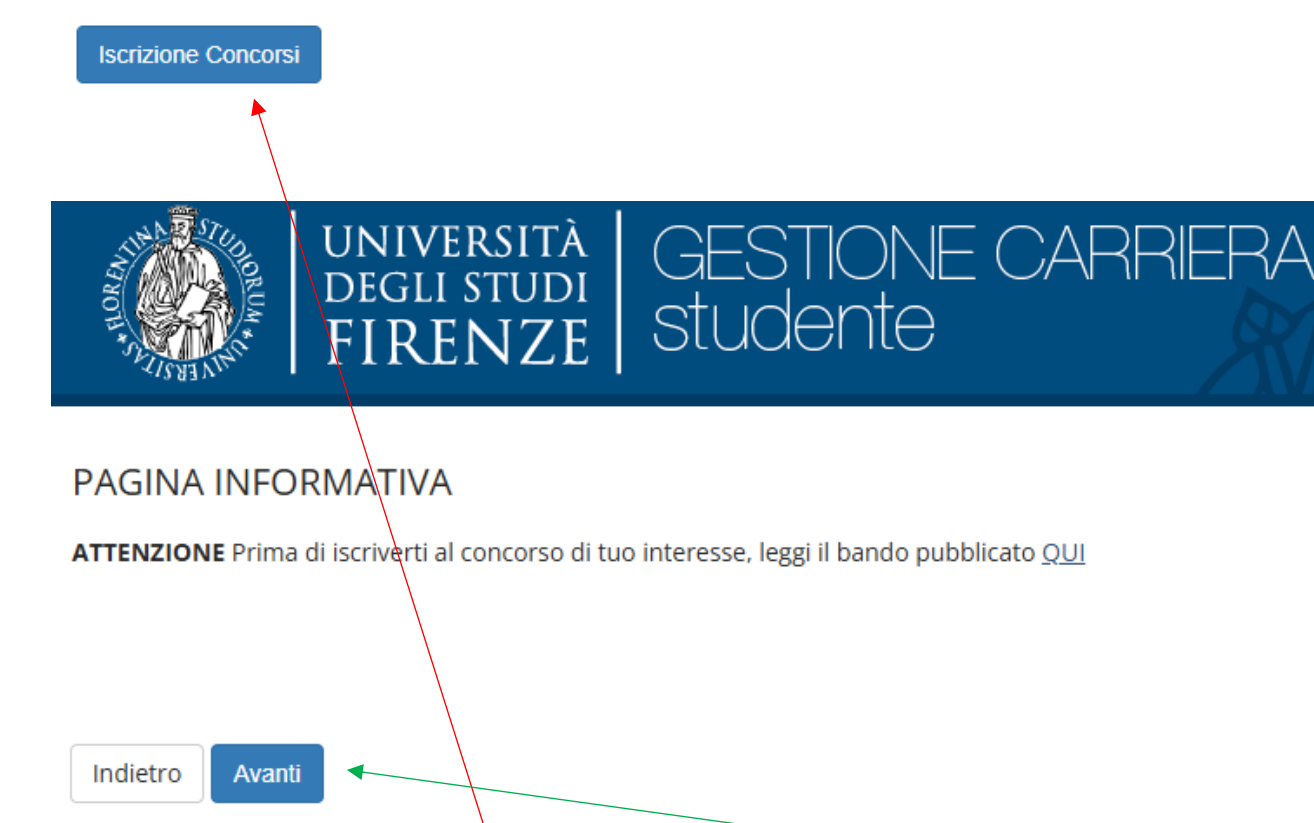

In queste due pagine cliccare ISCRIZIONE CONCORSI e successivamente AVANTI

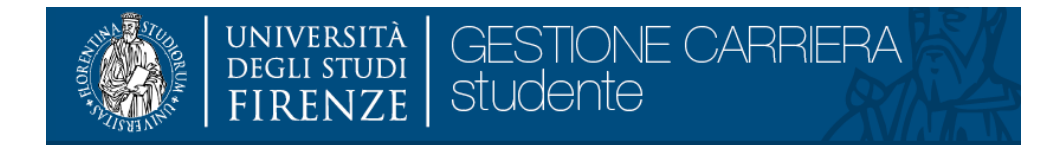

### Scelta tipologia corso

Selezionare la tipologia di corso al quale si intende accedere.

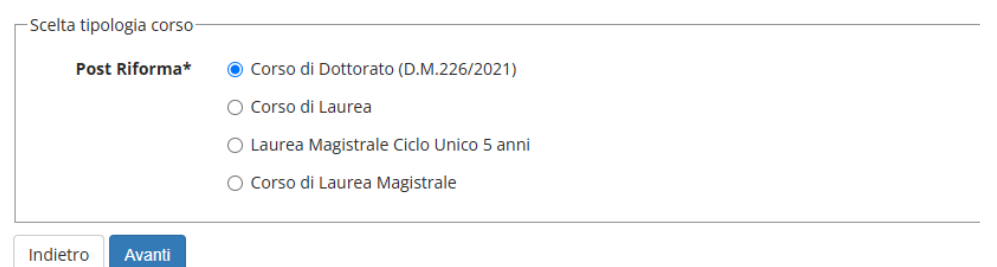

## Selezionare la voce Corso di Dottorato e cliccare AVANTI

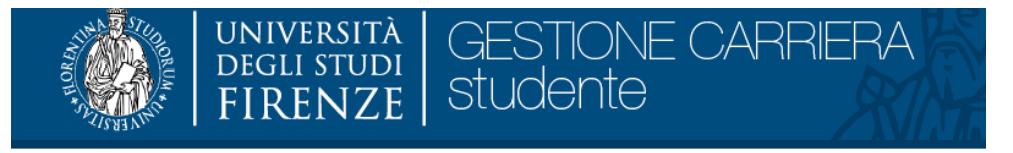

### Corso di studio

Selezionare il corso di studio al quale si intende accedere.

| Scelta corso di studio:                                                            | DOTTORATO TOSCANO DI NEUROSCIENZE    |
|------------------------------------------------------------------------------------|--------------------------------------|
| Psicologia, Area del Farmaco e<br>Salute del Bambino<br>(NEUROFARBA)]*             |                                      |
| [Dipartimento di Storia,<br>Archeologia, Geografia, Arte e<br>Spettacolo (SAGAS)]* | STORIA DELLE ARTI E DELLO SPETTACOLO |
| Indietro Avanti                                                                    |                                      |

Selezionare il CORSO DI DOTTORATO per il quale si vuole presentare domanda di partecipazione e cliccare AVANTI

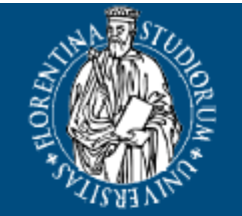

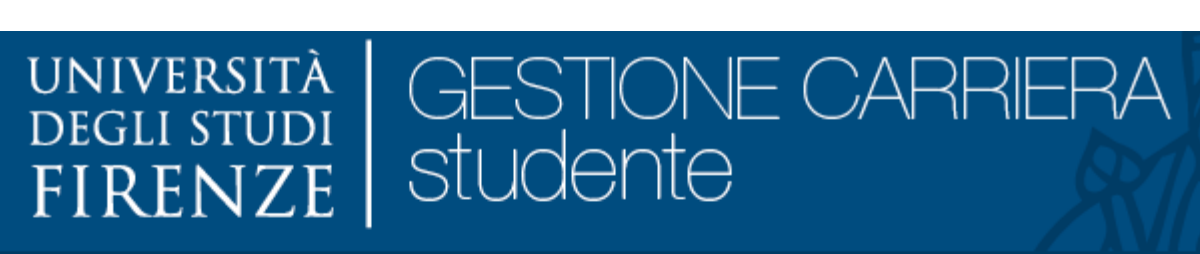

## Lista concorsi

Selezionare il concorso al quale si intende iscriversi.

| Scelta del concorso anno accademico 2025 |                |  |  |
|------------------------------------------|----------------|--|--|
| Concorso*                                | ● SASPE - 41 - |  |  |
| Concorso*                                | ○ SASPE - 41 - |  |  |
| Indietro Avanti                          |                |  |  |

Selezionare la graduatoria per la quale si vuole concorrere e cliccare AVANTI

N.B. chi vuol presentare domanda per più graduatorie, dopo il completamento della prima domanda, deve tornare a questa schermata, selezionare la/le successiva/e graduatoria/e e procedere fino al completamento delle successive domande

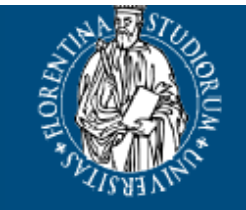

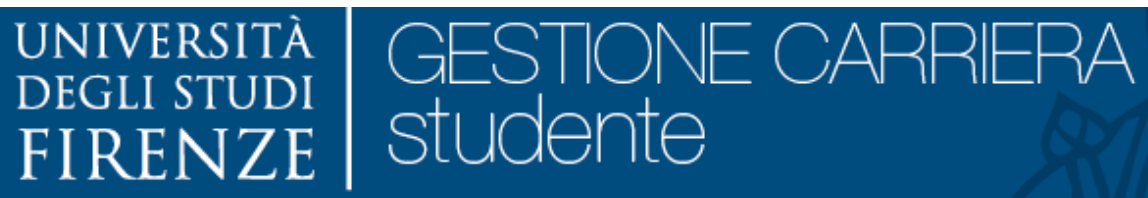

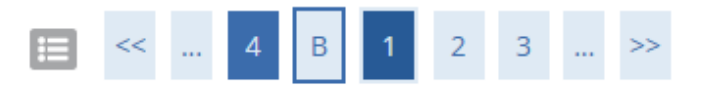

## Preferenze

Esprimere le preferenze relative al concorso di ammissione scelto.

| Scelta delle preferenze |                                                                            |
|-------------------------|----------------------------------------------------------------------------|
| Preferenza:*            | DR425 - STORIA DELLE ARTI E DELLO SPETTACOLO, cat. amm. 5 - POSTI ORDINARI |
|                         |                                                                            |
| Indietro Avanti         |                                                                            |

In questa pagina NON deve essere scelta nessuna preferenza, cliccare AVANTI

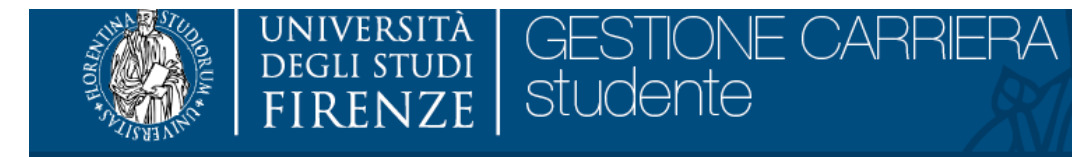

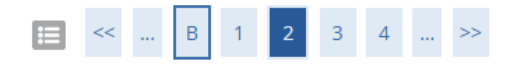

## Preferenze percorso di studio

Scegliere il percorso di studio per ogni preferenza espressa.

| DR425 - STORI | A DELLE ARTI E DELLO | SPETTACOLO, cat. | amm. 5 - POSTI ORDINARI – |
|---------------|----------------------|------------------|---------------------------|
|---------------|----------------------|------------------|---------------------------|

| Percorso di studio:* | -                       |
|----------------------|-------------------------|
|                      | -                       |
| Indietro Avanti      | STORIA DELL'ARTE        |
| Availa Availa        | STORIA DELLO SPETTACOLO |
|                      |                         |
|                      |                         |

Il **Percorso di studio** corrisponde al curriculum del Corso di Dottorato.

Per i corsi articolati in curricula in questa pagina selezionare il curriculum scelto, per i corsi non articolati in curricula questa pagina non viene presentata.

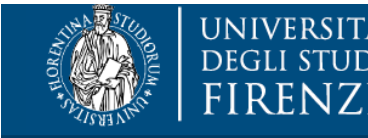

#### UNIVERSITÀ DEGLI STUDI FIRENZE STUDE GESTIONE CARRIERA STUDENTE

## 🔚 << ... 1 2 3 4 C ... >>

## Dichiarazioni

| Categoria am                    | ministrativ | /a       |       |                                                                                                    |
|---------------------------------|-------------|----------|-------|----------------------------------------------------------------------------------------------------|
| Categ                           | oria amm    | inistra  | tiva* | POSTI ORDINARI                                                                                                    |
| Ausilio allo sv                 | olgimento   | delle p  | rove- |                                                                                                    |
| Richiedo l'a                    | ausilio per | · lo svo | lgime | nto della prova (vedi Bando )                                                                                                    |
| 🔿 Sì 💿 N                        | 0           | ×        |       |                                                                                                    |
| Bando <u>Corsi</u> Prove previs | ste         |          |       |                                                                                                    |
|                                 |             |          | -     |                                                                                                    |
| Descrizione                     | Тіро        | Data     | Ora   | Sede                                                                                                    |
| Valutazione<br>Finale           |             |          |       | Per informazioni sulla modalità di svolgimento delle prove consultare la scheda del corso al link "Corsi" For information about the examination mode, check the fact sheet at the link "Ph.D. Courses" |
| Indietro                        | vanti       |          |       |                                                                                                    |

In questa pagina è possibile indicare gli ausili per lo svolgimento delle prove in caso di disabilità/inabilità.

Si aprirà una finestra nella quale indicare la percentuale di invalidità e l'ausilio richiesto.

Cliccare AVANTI

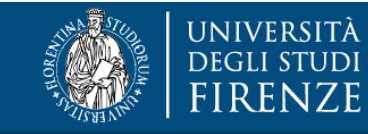

## università degli studi FIRENZE Studente

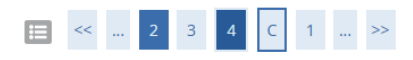

### Conferma iscrizione concorso

Verificare le informazioni relative alle scelte effettuate nelle pagine precedenti.

| - Concorso                                                                 |                                                                            |
|----------------------------------------------------------------------------|----------------------------------------------------------------------------|
|                                                                            |                                                                            |
| Tipologia titolo di studio                                                 | Dottorato di ricerca                                                       |
| Tipologia di corso                                                         | Corso di Dottorato (D.M.226/2021)                                          |
| Descrizione                                                                | SASPE - 41 - Graduatoria ORDINARIA                                         |
| Droforonzo                                                                 |                                                                            |
|                                                                            |                                                                            |
| Preferenza                                                                 | DR425 - STORIA DELLE ARTI E DELLO SPETTACOLO, cat. amm. 5 - POSTI ORDINARI |
| Drofovonzo novcovci di studio                                              |                                                                            |
|                                                                            |                                                                            |
| DR425 - STORIA DELLE ARTI E DELLO SPETTACOLO, cat. amm. 5 - POSTI ORDINARI | STORIA DELL'ARTE                                                           |
| Dichiarazioni                                                              |                                                                            |
|                                                                            |                                                                            |
| Categoria amministrativa                                                   | POSTI ORDINARI                                                             |
| Richiesta ausilio handicap                                                 | No                                                                         |
| Indietro Conferma e prosegui                                               |                                                                            |

Se le informazioni del riepilogo sono corrette cliccare CONFERMA E PROSEGUI

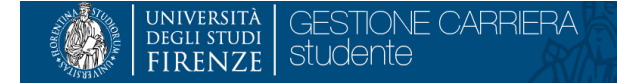

## 🔚 << ... 4 C 1 2 3 ... >>

#### Dettaglio titoli richiesti

Per proseguire è necessario dichiarare i titoli di studio.

L candidati in possesso di titolo accademico estero (equivalente a laurea specialistica/magistrale/vecchio ordinamento), possono presentare domanda di ammissione allegando i titoli di studio conseguiti, corredati di traduzione in lingua italiana o inglese. Tali candidati sono ammessi al concorso con riserva e saranno esclusi dal concorso, ovvero, in caso di suo superamento, dal corso di dottorato di ricerca a cui sono iscritti qualora risultasse, a seguito di verifica, che il

titolo non è conforme ai requisiti richiesti dal presente bando e non consente, quindi, l'iscrizione al dottorato. In questa pagina devono essere inseriti i dati del DIPLOMA di MATURITA' e del TITOLO di ACCESSO al DOTTORATO

In questa pagina devono essere inseriti i dati del DIPLOMA di MATURITA' e dei ITTOLO di ACCESSO al DOTTORATO Nella sezione "Titolo di Scuola Superiore" inserire i dati del diploma di maturità (titolo di accesso al primo livello università ITA o STRANIERO)

Nella sezione "Titoli di Sculo Alpenote inserie i ladi dei opiona di matina (utoro di Ricesso ani nino meta di anti a si nevenice) Nella sezione "Titoli di Studio Alternativi" inserie i ladi dei opiona di Dottorato di Ricerca conservito (o dei conservite entro il 31/10/2025)

- LAUREA = LAUREA VECCHIO ORDINAMENTO

- LAUREA MAGISTRALE ex D.M. 270/04

LAUREA SPECIALISTICA ex D.M. 509/99
 MASTER DEGREE (titolo di accesso al Dottorato conseguito all'estero).

Titoli di Studio Obbligatori

| A Per           | proseguire è necessario completare l'inserimento di tutti i titol | i di studio obbligatori. |      |                 |           |
|-----------------|-------------------------------------------------------------------|--------------------------|------|-----------------|-----------|
| Stato<br>blocco | Titolo                                                            | Titoli ammessi:          | Note | Stato<br>Titolo | Azioni    |
| V               | Titolo di Scuola Superiore                                        |                          |      | ٥               | Inserisci |

#### 🗆 Titoli di Studio Alternativi –

| 🔔 Per           | 🚵 Per proseguire è necessario completare l'inserimento di tutti i titoli di studio di almeno un blocco opzionale. Le varie opzioni mostrano titoli che sono alternativi fra loro: |                    |      |                 |           |  |  |  |
|-----------------|----------------------------------------------------------------------------------------------------|--------------------|------|-----------------|-----------|--|--|--|
| Opzion          | Opzione 1:                                                                                                    |                    |      |                 |           |  |  |  |
| Stato<br>blocco | Titolo                                                                                                    | Titoli ammessi:    | Note | Stato<br>Titolo | Azioni    |  |  |  |
| $\checkmark$    | Laurea                                                                                                    |                    |      | ۲               | Inserisci |  |  |  |
| Opzion          | e 2:                                                                                                    |                    |      |                 | -         |  |  |  |
| Stato<br>blocco | Titolo                                                                                                    | Titoli ammessi:    | Note | Stato<br>Titolo | Azioni    |  |  |  |
| $\checkmark$    | Laurea Specialistica                                                                                                    |                    |      | •               | iserisci  |  |  |  |
| Opzion          | e 3:                                                                                                    |                    |      |                 |           |  |  |  |
| Stato<br>blocco | Titolo                                                                                                    | Titoli ammessi:    | Note | Stato<br>Titolo | Azioni    |  |  |  |
| $\checkmark$    | Laurea Magistrale                                                                                                    |                    |      | ۲               | Inserisci |  |  |  |
| Opzion          | e 4:                                                                                                    |                    |      |                 |           |  |  |  |
| Stato<br>blocco | Titolo                                                                                                    | Titoli ammessi:    | Note | Stato<br>Titolo | Azioni    |  |  |  |
| <b>V</b>        | Titolo straniero                                                                                                    | MD - Master degree |      | ٥               | Inserisci |  |  |  |
|                 |                                                                                                    |                    |      |                 |           |  |  |  |
| Indietro        | Indietro Procedi                                                                                                    |                    |      |                 |           |  |  |  |

Inserire **OBBLIGATORIAMENTE** il Titolo di scuola superiore e il Titolo di accesso al Dottorato.

Cliccando su **INSERISCI** nella riga del titolo di accesso posseduto/da conseguire si apriranno una serie di pagine nelle quali dovrà essere scelto l'Ateneo, il corso di laurea e sarà possibile inserire i dati del titolo **conseguito/non ancora conseguito**.

N.B. I titoli AFAM possono essere inseriti nelle sezioni delle corrispondenti Lauree del sistema Universitario

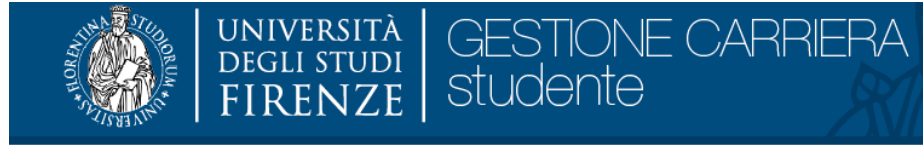

## 🔚 << ... 3 D 1 2 Ε ... >>

### Documenti richiesti per la partecipazione al Concorso

In questa pagina è obbligatorio allegare la documentazione prevista dal decreto/bando di ammissione.

#### ATTENZIONE: se la documentazione allegata non corrisponde a quanto previsto dal bando potresti essere escluso dal concorso! Verifica con attenzione i documenti che alleghi.

Il concorso scelto prevede le seguenti tipologie di documenti e/o titoli da allegare

| Tipo allegato                            | ΜΙΝΙΜΟ | MASSIMO |
|------------------------------------------|--------|---------|
| Bachelor degree                          | 1      | 1       |
| Curriculum vitae et studiorum formato EU | 1      | 1       |
| Documento di identità                    | 1      | 2       |
| Master degree                            | 1      | 1       |
| Progetto di ricerca                      | 1      | 5       |
| Pubblicazioni                            | 0      | 50      |
| Titolo e Abstract della tesi             | 0      | 1       |
| Autocert. firmata o cert. titolo/esami   | 1      | 2       |
| Eventuali ulteriori titoli               | 0      | 50      |

#### Vuoi allegare altri documenti e/o titoli?\*

🔿 Sì

O No

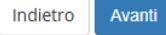

Inserire gli allegati obbligatori (quelli che hanno il valore 1 nella colonna MINIMO) selezionando sì e cliccando AVANTI

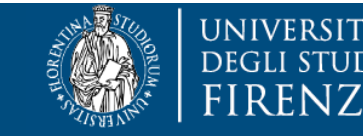

### UNIVERSITÀ DEGLI STUDI FIRENZE GESTIONE CARRIERA Studente

## 🔚 << ... 3 D 1 2 Ε ... >>

## Dichiarazione titolo di valutazione

Indicare i dati del titolo o del documento di valutazione.

| Tipologia:*  | -                                             |
|--------------|-----------------------------------------------|
| Titolo:*     | -<br>Curriculum vitae et studiorum formato EU |
| Descrizione: | Documento di identità                         |
|              | Master degree                                 |
|              | Progetto di ricerca                           |
|              | Pubblicazioni                                 |
|              | Titolo e Abstract della tesi                  |
| Allegato:    | Autocert. firmata o cert. titolo/esami        |
| Alleguto.    | Eventuali ulteriori titoli                    |

SCEGLIERE LA TIPOLOGIA DI ALLEGATO E inserire un TITOLO descrittivo dell'allegato che si sta caricando (il titolo deve essere BREVE ma CHIARO, può essere inserita la stessa dicitura della TIPOLOGIA)

Caricare il file da allegare e cliccare su AVANTI

La stessa operazione deve essere ripetuta per ogni allegato obbligatorio e per gli opzionali desiderati

Il concorso scelto prevede le seguenti tipologie di documenti e/o titoli da allegare

| Tipo allegato                            | МІЛІМО | MASSIMO |
|------------------------------------------|--------|---------|
| Bachelor degree                          | 1      | 1       |
| Curriculum vitae et studiorum formato EU | 1      | 1       |
| Documento di identità                    | 1      | 2       |
| Master degree                            | 1      | 1       |
| Progetto di ricerca                      | 1      | 5       |
| Pubblicazioni                            | 0      | 50      |
| Titolo e Abstract della tesi             | 0      | 1       |
| Autocert. firmata o cert. titolo/esami   | 1      | 2       |
| Eventuali ulteriori titoli               | 0      | 50      |

| Tipologia                                | Titolo             | Azioni   |          |   |
|------------------------------------------|--------------------|----------|----------|---|
| Autocert. firmata o cert. titolo/esami   | AUTOCERTIFICAZIONE | <u> </u> | <b>,</b> | 6 |
| Bachelor degree                          | BACHELOR           | <u> </u> | <b></b>  | 6 |
| Curriculum vitae et studiorum formato EU | cv                 | X        |          | 6 |
| Documento di identità                    | D                  | <u> </u> | 5        | 6 |
| Master degree                            | MASTER DEGREE      | 9        | 3        | 6 |
| Progetto di ricerca                      | PROGETTO           | 9        | <b>-</b> | 6 |

| Vuoi allegare | altri | documenti | e/o | titoli?* |  |
|---------------|-------|-----------|-----|----------|--|
|---------------|-------|-----------|-----|----------|--|

🔿 Sì

No

Indietro Avanti

Il sistema presenta gli allegati caricati e dalle AZIONI è possibile VISUALIZZARE, MODIFICARE o ELIMINARE i singoli allegati

Una volta inseriti tutti gli allegati spuntare NO sotto la voce "Vuoi allegare altri documenti e/o titoli?" e cliccare AVANTI

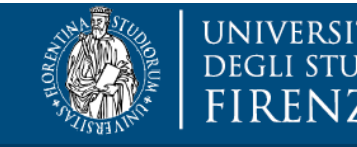

## UNIVERSITÀ DEGLI STUDI FIRENZE GESTIONE CARRIERA Studente

## 🔚 << ... D 1 2 Ε 1 ... >>

## Conferma Allegati

| Tipologia                                | Titolo             |
|------------------------------------------|--------------------|
| Autocert. firmata o cert. titolo/esami   | AUTOCERTIFICAZIONE |
| Bachelor degree                          | BACHELOR           |
| Curriculum vitae et studiorum formato EU | CV                 |
| Documento di identità                    | ID                 |
| Master degree                            | MASTER DEGREE      |
| Progetto di ricerca                      | PROGETTO           |

Indietro Avanti

Pagina di conferma degli allegati, se sono corretti, cliccare AVANTI

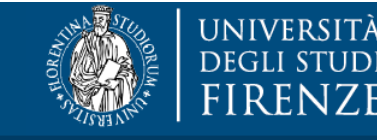

### UNIVERSITÀ DEGLI STUDI FIRENZE GESTIONE CARRIERA Studente

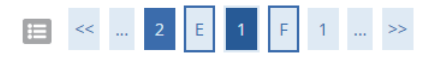

### Elenco questionari

In questa pagina sono elencati i questionari compilabili.

| Questionario                                                               | Status | Azioni  |
|----------------------------------------------------------------------------|--------|---------|
| Dichiarazioni domanda dottorato Ordinaria - prova orale TUTTI a distanza * |        | Compila |
|                                                                            |        |         |

Indietro

Il questionario riporta delle dichiarazioni obbligatorie per procedere con la presentazione della domanda, cliccare su COMPILA

| di non aver usufruito, anche parzialmente, di borsa di studio per un corso di Dottorato in Atenei italiani*                                                             |
|----------------------------------------------------------------------------------------------------|
| O No, non ne ho mai usufruito                                                                                                    |
| Si, ne ho già usufruito                                                                                                    |
| di impegnarti a frequentare, a tempo pieno, il corso di Dottorato secondo le modalità fissate dal Collegio dei Docenti*<br>Si                                           |
| di conoscere la lingua o le lingue straniere:                                                                                                    |
|                                                                                                    |
| di impegnarti a comunicare tempestivamente ogni eventuale cambiamento della tua residenza, del recapito o dell'indirizzo email*<br>Si                                   |
| che - ai sensi degli artt. 47, 38 e 19 del D.P.R. 28.12.2000 n. 445 - le copie relative agli eventuali titoli allegati alla domanda sono conformi agli originali*<br>Si |
| di aver preso visione dell' <u>informativa sulla Privacy</u> ai sensi del Regolamento Europeo in materia di protezione dei dati personali (Reg UE 2016/679)*<br>Si      |
| annulla Esci Indietro Avanti                                                                                                    |

Spuntare le voci e compilare, se conosciute, il campo delle lingue straniere, al termine cliccare su AVANTI

#### 🕷 » Questionario

Riepilogo Dichiarazioni domanda dottorato Ordinaria - prova orale TUTTI a distanza

| Devi CONFERMARE il questionario.                                                                                                    |                         |
|----------------------------------------------------------------------------------------------------|-------------------------|
| Tutte le domande del questionario sono complete.                                                                                                    |                         |
| Conterma Esci 🖨 Stampa                                                                                                    |                         |
| PAGINA 1                                                                                                    |                         |
| Presentando la domanda di partecipazione al concorso di Dottorato di Ricerca, dichiari sotto la tua responsabilità:                                                                                                    |                         |
| di avere una doppia cittadinanza                                                                                                    |                         |
| No                                                                                                    |                         |
| Modifica Pagina 1                                                                                                    |                         |
| PAGINA 2                                                                                                    |                         |
| Presentando la domanda di partecipazione al concorso di Dottorato di Ricerca, dichiari sotto la tua responsabilità:                                                                                                    |                         |
| di non aver usufruito, anche parzialmente, di borsa di studio per un corso di Dottorato in Atenei italiani                                                                                                    |                         |
| Sì, ne ho già usufruito                                                                                                    |                         |
| l                                                                                                    |                         |
| di non aver usufruito, anche parzialmente, di borsa di studio per un corso di Dottorato in Atenei italiani                                                                                                    |                         |
|                                                                                                    | Sì, ne ho già usufruito |
| di impegnarti a frequentare, a tempo pieno, il corso di Dottorato secondo le modalità fissate dal Collegio dei Docenti                                                                                                    |                         |
|                                                                                                    | Si                      |
| di impognanti a comunicare tempertivamente oggi eventuale cambiamente della tua regidenza, del recanito e dell'indirizzo                                                                                                    |                         |
| email                                                                                                    |                         |
|                                                                                                    | Sì                      |
| che - ai sensi degli artt. 47, 38 e 19 del D.P.R. 28.12.2000 n. 445 - le copie relative agli eventuali titoli allegati alla domanda sono                                                                                                 |                         |
| contributing of binan                                                                                                    | Sì                      |
| di aver preso visione dell'informativa sulla Privacy ai sensi del Regolamento Europeo in materia di protezione dei dati                                                                                                    |                         |
| personali (Reg UE 2016/679)                                                                                                    | Si                      |
|                                                                                                    |                         |
| Modifica Pagina 2                                                                                                    |                         |
| PAGINA 3                                                                                                    |                         |
| Titolo da conseguire                                                                                                    |                         |
|                                                                                                    |                         |
| Mi impegno a presentare tempestivamente, e comunque non oltre dieci giorni dal conseguimento del titolo, il relativo<br>certificato che attesti il possesso del titolo o la relativa autocertificazione, pena la decadenza dal concorso. |                         |
| · · · · · · · · · · · · · · · · · · ·                                                                                                    | Sì                      |
|                                                                                                    |                         |
| Modifica Pagina 3                                                                                                    |                         |

Conferma Esci 🖨 Stampa

Se il riepilogo è corretto cliccare CONFERMA o, se necessario, MODIFICA

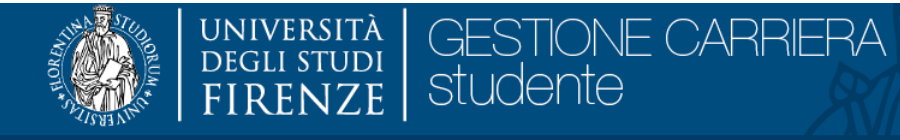

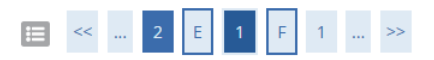

## Elenco questionari

In questa pagina sono elencati i questionari compilabili.

| Questionario                                                               | Status | Azioni  |
|----------------------------------------------------------------------------|--------|---------|
| Dichiarazioni domanda dottorato Ordinaria - prova orale TUTTI a distanza * | •      | Compila |
| Indietro                                                                   |        |         |

Quando lo status riporta il pallino verde si può procedere cliccando AVANTI

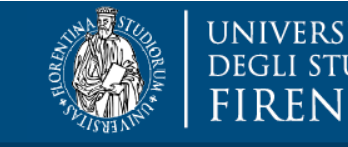

## UNIVERSITÀ DEGLI STUDI FIRENZE GESTIONE CARRIERA Studente

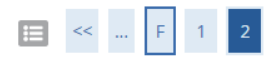

## Conferma scelta concorso

Successivamente al completamento della domanda non sarà possibile effettuare modifiche o annullarla.

| - Concorso                                                                 |                                                                            |  |  |  |
|----------------------------------------------------------------------------|----------------------------------------------------------------------------|--|--|--|
|                                                                            |                                                                            |  |  |  |
| Tipologia titolo di studio                                                 | Dottorato di ricerca                                                       |  |  |  |
| Descrizione                                                                | SASPE - 41 - Graduatoria ORDINARIA                                         |  |  |  |
| Desferenze                                                                 |                                                                            |  |  |  |
|                                                                            |                                                                            |  |  |  |
| Preferenza                                                                 | DR425 - STORIA DELLE ARTI E DELLO SPETTACOLO, cat. amm. 5 - POSTI ORDINARI |  |  |  |
| _ Preferenze percorsi di studio                                            |                                                                            |  |  |  |
|                                                                            |                                                                            |  |  |  |
| DR425 - STORIA DELLE ARTI E DELLO SPETTACOLO, cat. amm. 5 - POSTI ORDINARI | STORIA DELLO SPETTACOLO                                                    |  |  |  |
| – Categoria amministrativa                                                 |                                                                            |  |  |  |
|                                                                            |                                                                            |  |  |  |
| Categoria amministrativa                                                   | POSTI ORDINARI                                                             |  |  |  |
| Indietro Completa la domanda                                               |                                                                            |  |  |  |

Viene riproposto il riepilogo della domanda presentata, se corretto, cliccare COMPLETA LA DOMANDA

Successivamente al completamento la domanda non è modificabile né può essere integrata. Il candidato può, entro i termini di scadenza del bando, presentare una nuova domanda, previa richiesta di annullamento della precedente, scrivendo a dottorato@unifi.it

## Riepilogo iscrizione concorso

| 🗕 Concorso di ammissione   |                                 |  |  |  |
|----------------------------|---------------------------------|--|--|--|
| Descrizione                | SASDE 41 Graduatoria ODDINIADIA |  |  |  |
| Anno                       | 2025/2026                       |  |  |  |
| Codice identificativo      | 2                               |  |  |  |
| _ Categoria amministrativa |                                 |  |  |  |
|                            |                                 |  |  |  |
| Categoria amministrativa   | POSTI OPDINAPI                  |  |  |  |

| Categoria amministrativa            | POSTI ORDINARI |  |  |
|-------------------------------------|----------------|--|--|
| Richiesta ausilio svolgimento prove | No             |  |  |
|                                     |                |  |  |

#### Preferenze

| Preferenza                                                                   | Dettaglio | Scad. ammissione | Chiusura definitiva scorrimenti |
|------------------------------------------------------------------------------|-----------|------------------|---------------------------------|
| 1 DR425 - STORIA DELLE ARTI E DELLO SPETTACOLO, cat. amm. 5 - POSTI ORDINARI |           |                  |                                 |
|                                                                              |           |                  |                                 |

| Descrizione           | Tipologia I | Data Ora | Sede                                                                                                    | Data pubblicazione esiti                                                    | Materie | Stato | Voto/Giudizio |
|-----------------------|-------------|----------|----------------------------------------------------------------------------------------------------|-----------------------------------------------------------------------------|---------|-------|---------------|
| Valutazione<br>Finale |             |          | Per informazioni sulla modalità di svolgimento delle prove consultare la scheda del corso al link "Corsi" For information about the examination mode, check the fact sheet at the link "Ph.D. Courses" | Controlla sul bando di concorso la data di pubblicazione della graduatoria. |         | -     | -             |

| Tipologia                                | Titolo             |  |  |
|------------------------------------------|--------------------|--|--|
| Autocert. firmata o cert. titolo/esami   | AUTOCERTIFICAZIONE |  |  |
| Bachelor degree                          | BACHELOR           |  |  |
| Curriculum vitae et studiorum formato EU | Q                  |  |  |
| Documento di Identità                    | D                  |  |  |
| Master degree                            | MASTER DEGREE      |  |  |
| Progetto di ricerca                      | PROGETTO           |  |  |

| <br>n la |   |  |
|----------|---|--|
| <br>IIK. |   |  |
|          | ~ |  |

| Home concorsi             | Pagamenti | Modifica Titoli di Valutazione |
|---------------------------|-----------|--------------------------------|
| <u>Bando</u> <u>Corsi</u> |           |                                |
| Entry Gen                 |           |                                |

Da questa pagina cliccando PAGAMENTI si accede alla sezione TASSE dalla quale si può procedere con il pagamento del bollettino

ATTENZIONE il bollettino si paga UNA sola volta per <u>ogni</u> CORSO DI DOTTORATO, anche se vengono presentate più domande per diversi concorsi, all'interno dello stesso Corso di Dottorato.

Successivamente al pagamento, la ricevuta deve essere caricata per OGNI domanda di concorso presentata.

Per allegare la ricevuta, cliccare MODIFICA TITOLI DI VALUTAZIONE:

MENU

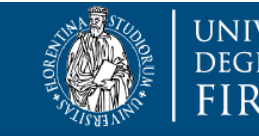

#### UNIVERSITÀ DEGLI STUDI FIRENZE STUDE GESTIONE CARRIERA STUDENTE

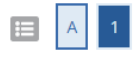

## Gestione titoli e documenti per la valutazione

Dichiarare titoli e documenti utili alla valutazione.

\rm Attenzione! Le modifiche ai titoli e documenti non saranno applicate finchè non si conclude il processo di modifica con il pulsante "Avanti".

Il concorso scelto prevede le seguenti tipologie di documenti e/o titoli che concorrono alla valutazione della graduatoria:

| Tipo titolo  | Min | Мах |
|--------------|-----|-----|
| Tassa pagata | 1   | 1   |

#### Titoli dichiarati

Indietro

Non è stato inserito alcun documento e/o titolo di valutazione.

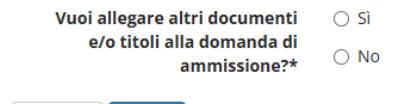

Avanti

Caricare il bollettino e cliccare AVANTI.

Per visualizzare tutte le domande presentate e accedere ad ogni domanda per il caricamento della ricevuta è necessario tornare a SEGRETERIA > CONCORSI DI AMMISSIONE

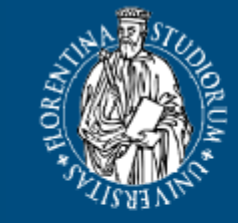

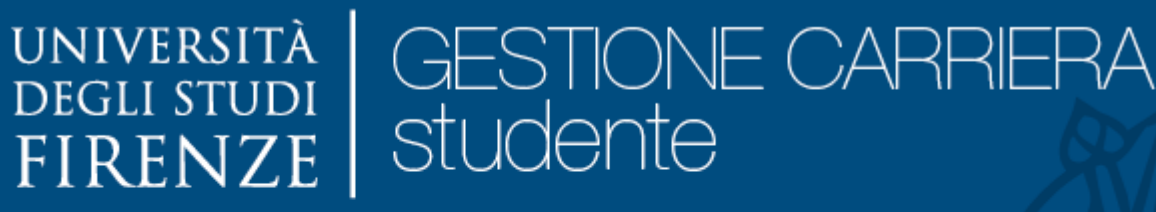

# Concorsi di ammissione

Concorsi di ammissioneConcorso di ammissione

## Lista concorsi a cui si è iscritti

SASPE - 41 - Graduatoria ORDINARIA

Concorsi di ammissione Clicca il pulsante sotto per accedere ai concorsi a cui poterti iscrivere

Iscriviti ad un altro concorso